## Student 1<sup>st</sup> Phase Registration

#### 1. Go to the "apprenticeship.bopter.org" . and click on Register Option

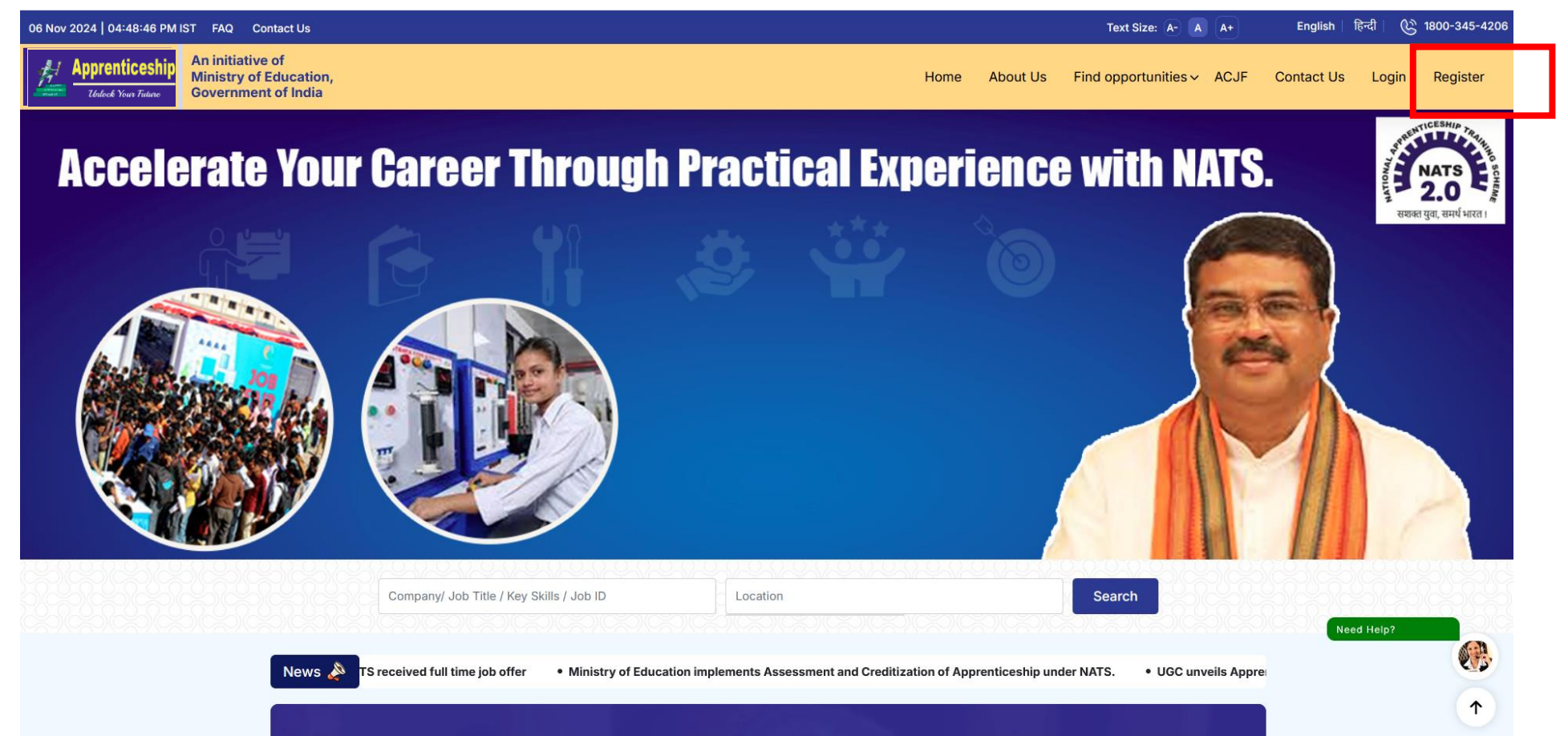

#### 2. Then click on "Student Registration" Option.

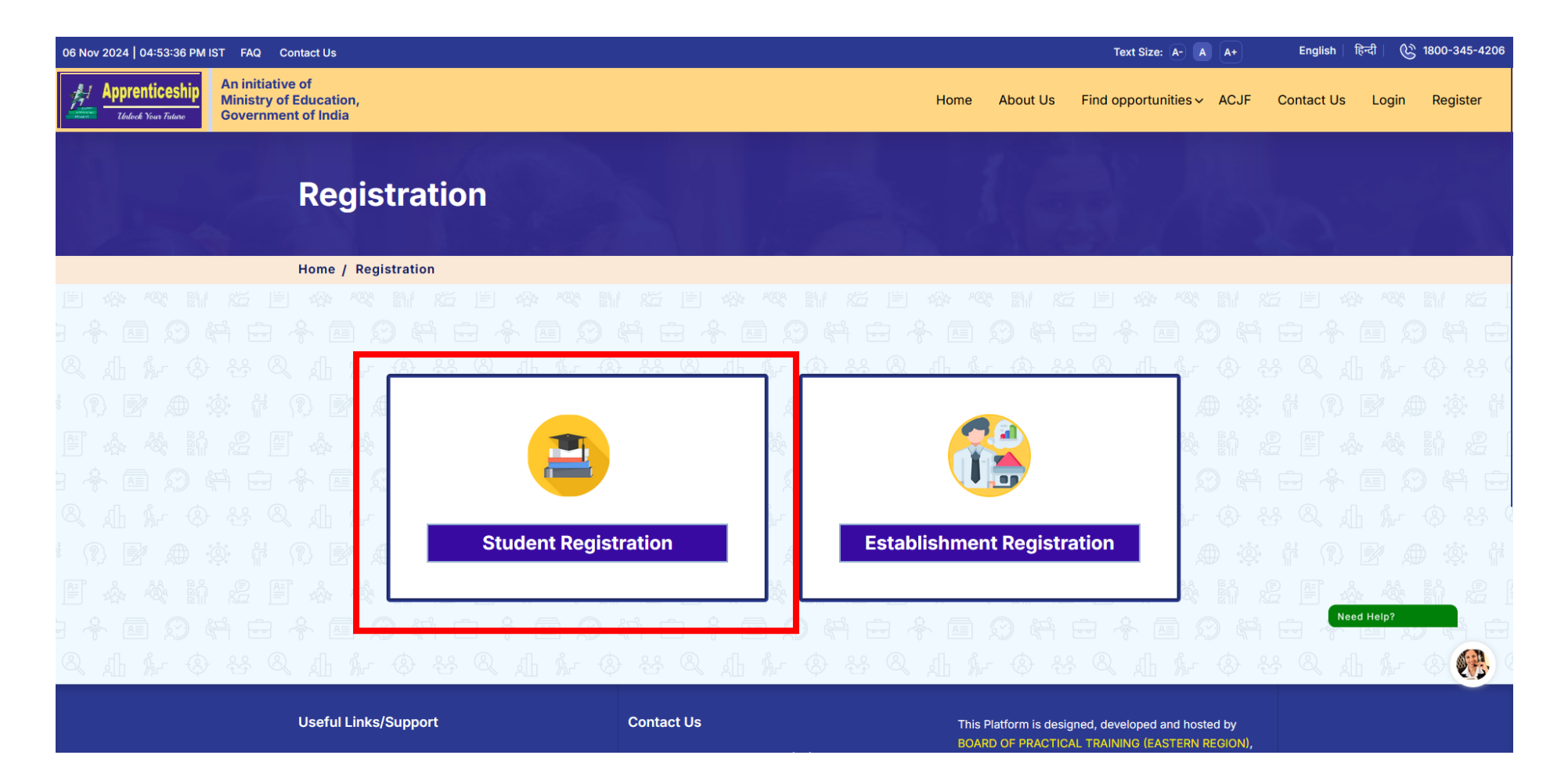

#### 3. Then enter Valid student details.

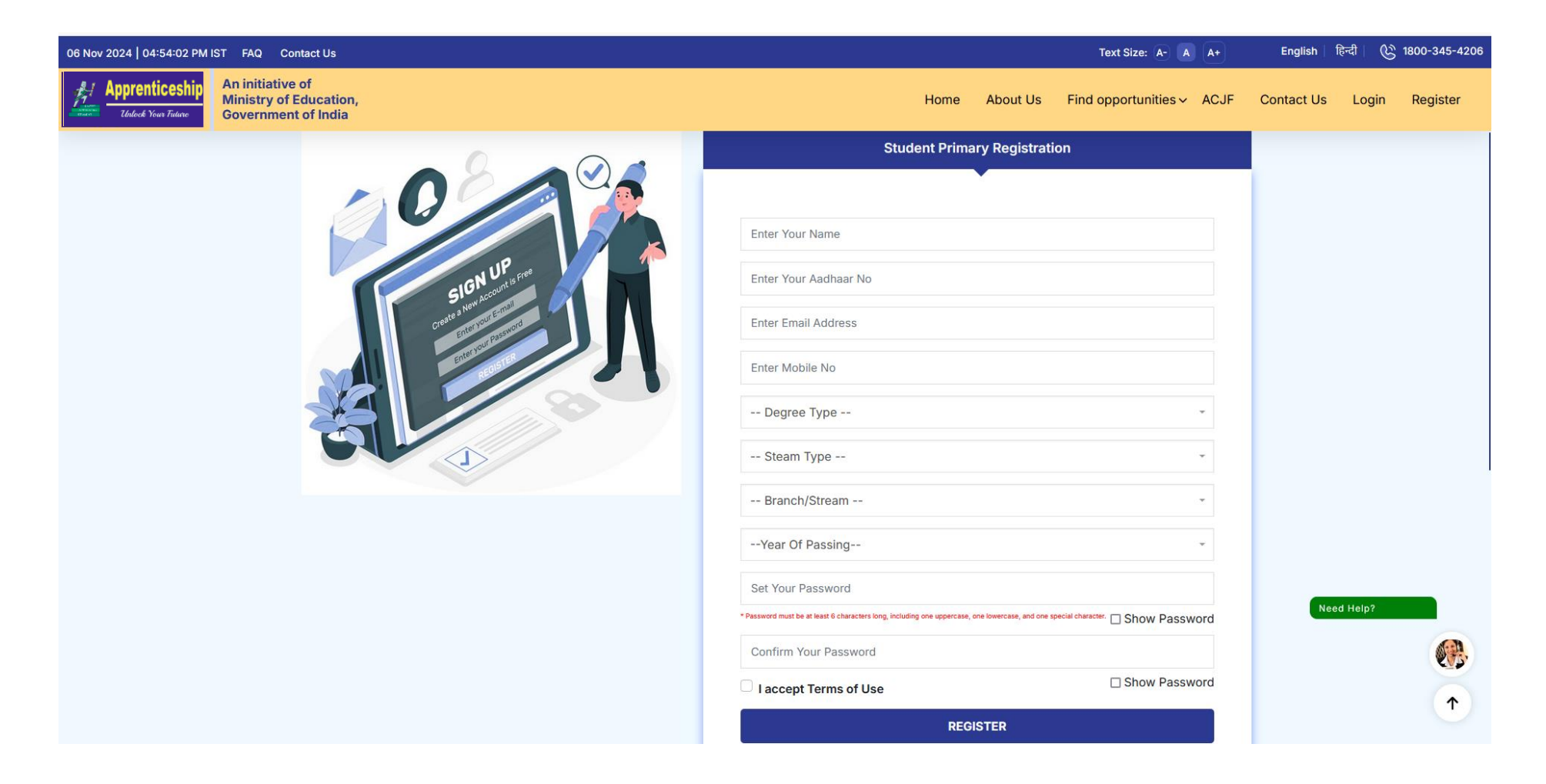

### 4. After clicking on "Register" An OTP will be sent to Student provided email id.

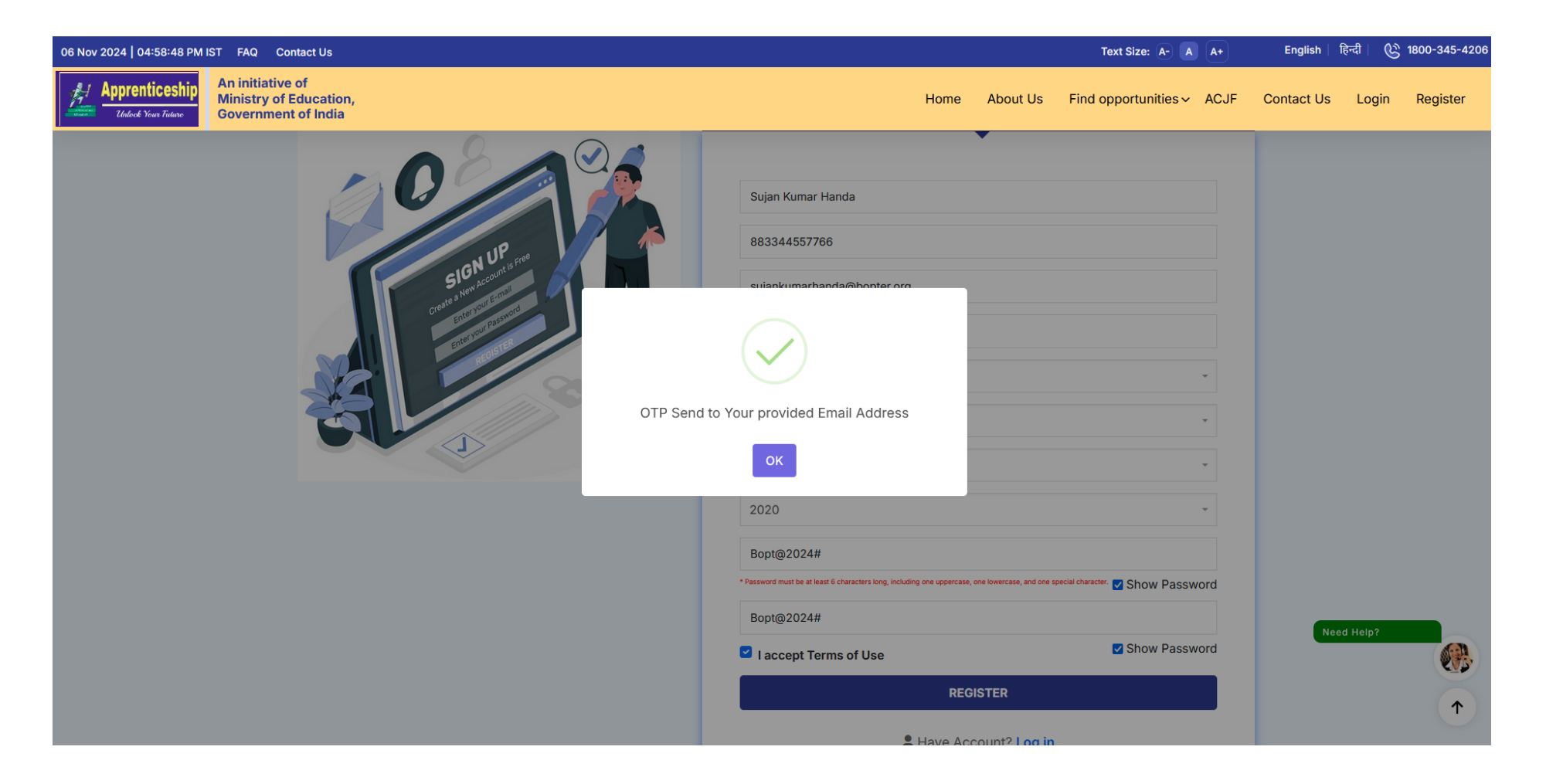

#### 5.Enter OTP and Verify email.

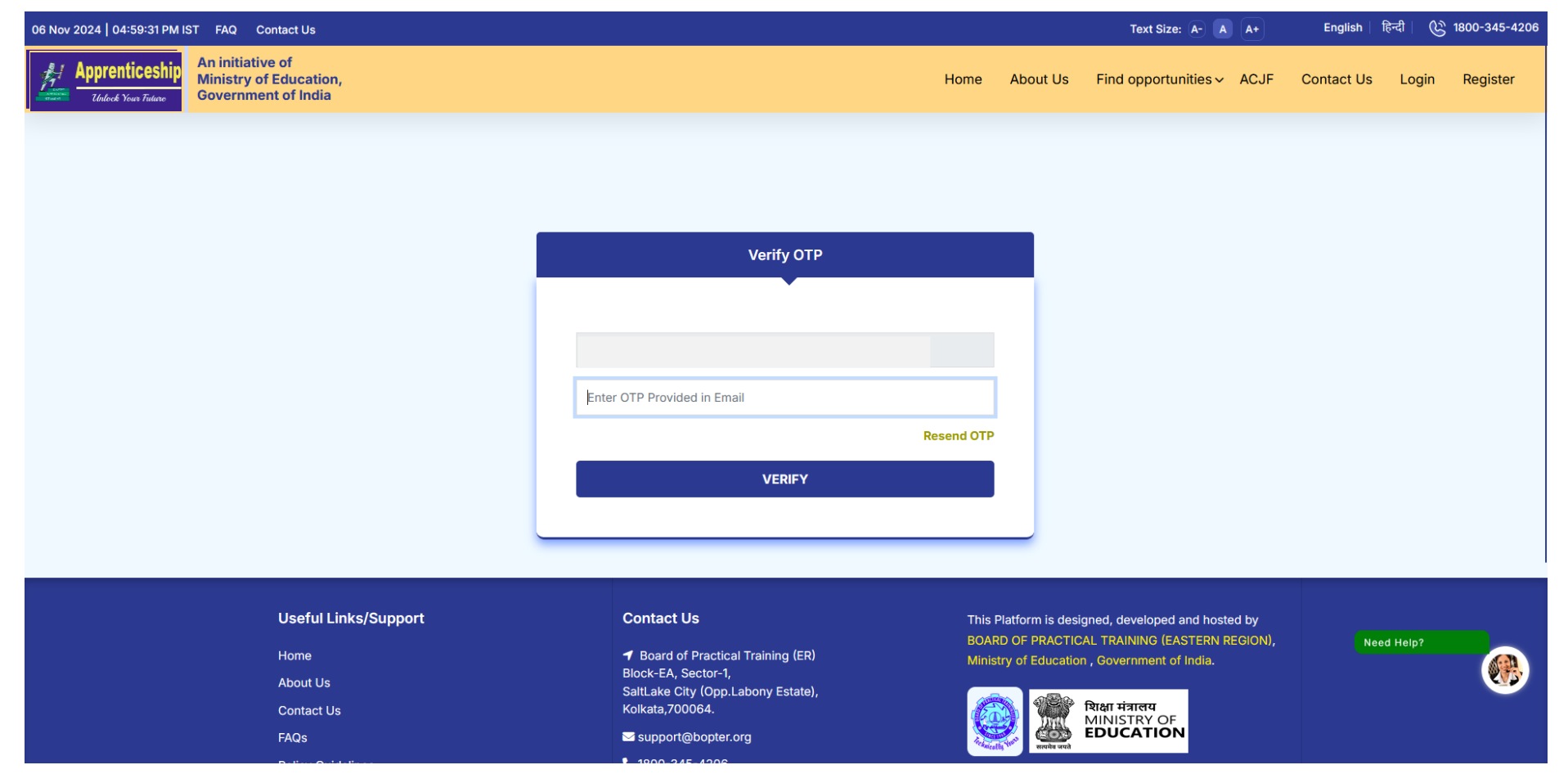

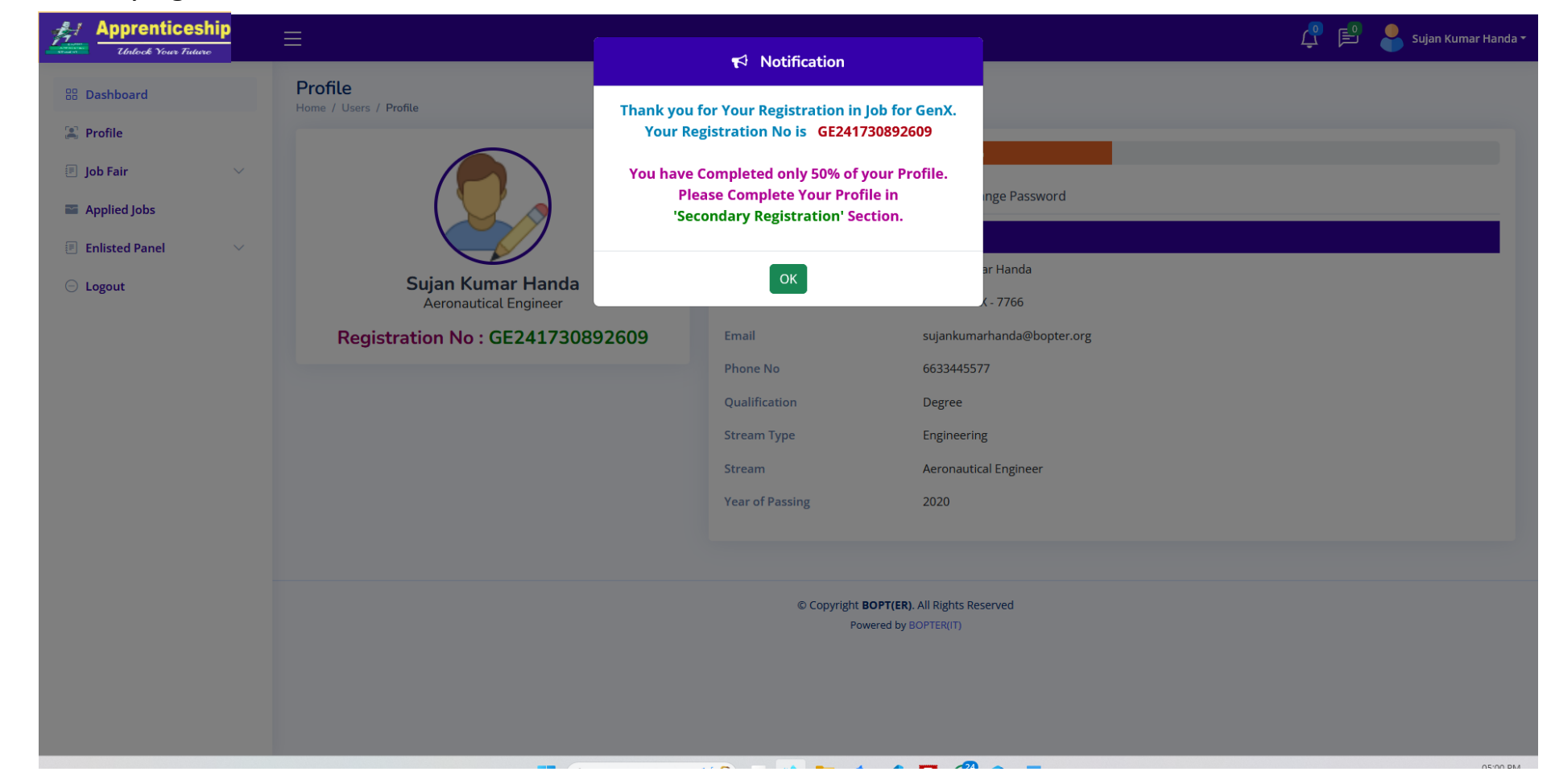

#### 6.After verifying email Students are redirected to Student dashboard.

# Student 2<sup>nd</sup> Phase Registration

## 1. After login to "Student Dashboard", Then click on "Secondary Registration" Option.

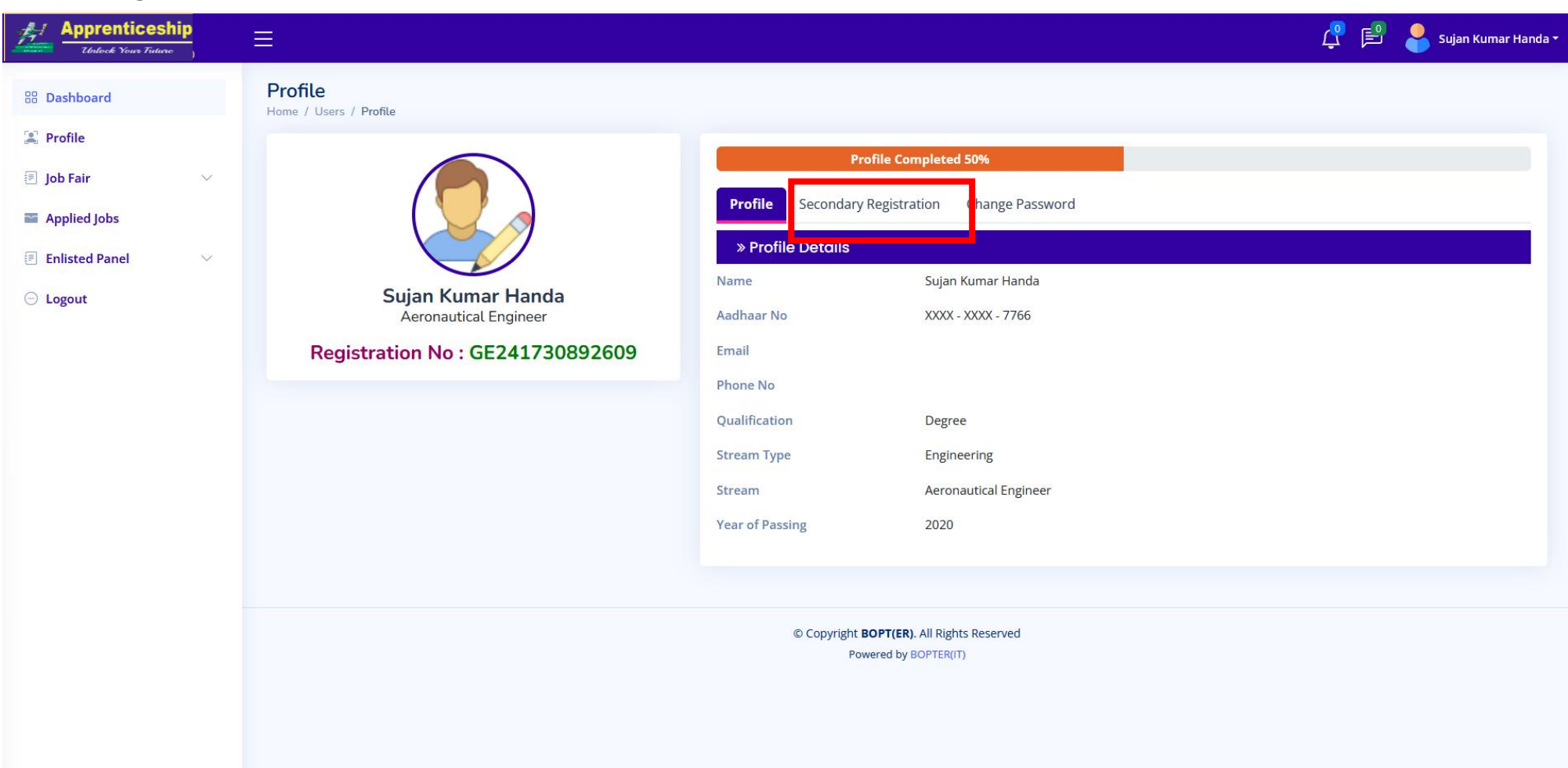

2. Enter valid details for Secondary Registration and click "**Submit**". Once submitted, Secondary Registration will be completed. Students will then be eligible to apply for "**Job Fairs**" and "**Job Postings**", and Student's name will be listed in "**Panel created by Establishments**".

|                | Home / Users / Profile           |                                                 |                              |  |
|----------------|----------------------------------|-------------------------------------------------|------------------------------|--|
| S Profile      |                                  | Profile Completed 50%                           |                              |  |
| Applied lobs   |                                  | Profile Secondary Registration Change Password  |                              |  |
| Enlisted Panel |                                  | Profile Image                                   | Browse No file selected.     |  |
| □ Logout       | Sujan Kumar Handa                |                                                 | *Upload JPG/PNG (Max 1 MB)   |  |
|                | Aeronautical Engineer            | State                                           | Select Your State            |  |
|                | Registration No : GE241730892609 | District                                        | Select Your District         |  |
|                |                                  | Pin Code of Your Residence                      | Enter Your Pin Code          |  |
|                |                                  | Institute Name                                  | Select Institute             |  |
|                |                                  | Graduation / Diploma Completion Status          | Select Your Choice           |  |
|                |                                  | Field of Interest<br>(* Select Any Two)         | Select an option             |  |
|                |                                  | Preferred State 1                               | Select Preferred State       |  |
|                |                                  | Preferred District 1 (* Select Any Two)         | Select an option             |  |
|                |                                  | Preferred State 2                               | Select Preferred State       |  |
|                |                                  | Preferred District 2                            | Select an option             |  |
|                |                                  | (* Select Any Two)                              |                              |  |
|                |                                  | From where You Got the information              | Select                       |  |
|                |                                  | Specify Additional Skills<br>(* Select Any Two) | Add Skills followed by Enter |  |
|                |                                  | Participated Any GADP Program                   | Select GADP                  |  |
|                |                                  |                                                 | Submit                       |  |